## Renewing Licenses Online (Business Licenses and Alcohol Licenses)

When it is time to renew your license go to Your Account > Your Items you will see a link for renewing your license just under the Location Address. To renew your license:

1. Click on the "Renew" Link.

| cantonga.gov                                    |                                                                                                 | All Items -       | Search a name, number, or | r address                                  | Search Adv            | anced Search |
|-------------------------------------------------|-------------------------------------------------------------------------------------------------|-------------------|---------------------------|--------------------------------------------|-----------------------|--------------|
| CANIT                                           |                                                                                                 |                   |                           | 🔊 Hello, jason.taylo                       | or! 🕞 Log off         | 🐂 Your car   |
| GARL                                            |                                                                                                 |                   |                           | Apply                                      | Your Account -        | 🕑 Help       |
| Your Items                                      |                                                                                                 |                   |                           | Permit Lie                                 | cense Project         | Violation    |
| real reente                                     |                                                                                                 |                   |                           |                                            |                       |              |
| Selected Items 🗸 (Select an a                   | ction) 🗸 Submit Clear                                                                           |                   | s                         | ihow: All 🗸 Sort by: Re                    | ecently Mi 🗸 Items Pe | r Page: 10   |
| Selected Items V (Select an a                   | ction) v Submit Clear                                                                           | g Alcohol License | S                         | how: All v Sort by: Ref Code:4F7V6X        | ecently M: 🗸 Items Pe | r Page: 10   |
| Selected Items V (Select an a                   | ction) ✓ Sutmit Clear<br>Clear<br>Clear<br>Alcohol Pouring<br>Print Summary ★ Add to Watch List | g Alcohol License | S ממלג אבמב ממלג S        | how: All Sort by: Ref Code:4F7V6X          | ecently M 👻 Items Pe  | r Page: 10   |
| Selected Items  (Select an a View PRenew  Type: | ction) ✓ Sutmit Clear<br>Clear<br>Print Summary ★ Add to Watch List<br>Applicant:               | g Alcohol License | Date Filed:               | ihow: All v Sort by: Ri<br>Ref Code:4F7V6X | ecently Mr 🗸 Items Pe | r Page: 10   |

2. A details screen will appear so you can make make changes and enter updated information such as gross receipts, owner information, etc. All information with a red astrisk is required.

| cantonga.gov                                | All Items - Search a name, number, or address Search Advanced Search |
|---------------------------------------------|----------------------------------------------------------------------|
| CANTON                                      | 4) Hello, jason. taylor! 😝 Log off 🗮 Your cart                       |
|                                             | Apply 🗮 Your Account - 😧 Help                                        |
| Pouring                                     | <b>≵-</b> Required                                                   |
| Save Changes                                | Applicant Details                                                    |
| Delete<br>Cancel<br>License RefCode# JT34F5 | Renewal for License #                                                |
| Applicant Details                           | Email                                                                |
| Owner/Officer Information >                 | Phone Number                                                         |
| A. Main Data - A01 Summary ><br>Information | Mailing Address                                                      |
| B. Geography - B01 Location ><br>Details    | Address 1                                                            |
| A. Main Data - A02 Alcohol >><br>Details    | Page as a minimum page and and and and and and and and and and       |
| Submit Documents >                          | Canton                                                               |
| Review and Submit                           | City                                                                 |

3. Upload Required Documents such as the Status of Citizenship Affidavit and Renewal Application.

4. Click Submit to send your renewal.

| Pouring                                     | Applicant Record Notification (REQUIRED)                                                                       |
|---------------------------------------------|----------------------------------------------------------------------------------------------------|
| Fouring                                     | Choose File Secondary Screenshot.jpg                                                                           |
| Save Changes                                | Excise Tax Acknowledgement (REQUIRED)                                                                          |
| Delete                                      | Choose File Secondary Screenshot.jpg                                                                           |
| Cancel                                      | Scale Drawing of Bldg & Drive-In-Windows (REQUIRED)                                                            |
| License RefCode# JT34F5                     | Choose File Secondary Screenshot.jpg                                                                           |
|                                             | Submit General Document(s)                                                                                     |
| Applicant Details                           | Choose File No file chosen Add                                                                                 |
| Location >                                  |                                                                                                    |
| Owner/Officer Information >                 | Existing Documents:                                                                                            |
| A. Main Data - A01 Summary ><br>Information | Information entered, including document attachments, will not be saved until you click Save Changes or Submit. |
| B. Geography - B01 Location ><br>Details    | Deview and Submit Application                                                                                  |
| A. Main Data - A02 Alcohol ><br>Details     |                                                                                                    |
| Submit Documents >                          |                                                                                                    |
| Review and Submit >                         |                                                                                                    |

5. Type your Name in the print name field and click Submit

| Pouring      | Choose File Secondary Screenshot.jpg |  |
|--------------|--------------------------------------|--|
| Save Changes | ×                                    |  |
|              | Print Name *                         |  |
|              |                                      |  |
|              | Account Email                        |  |
|              | Date & Time                          |  |
|              | Friday, September 24, 2021           |  |
|              | Your IP Address                      |  |
|              | 50.00                                |  |
|              | Close Submit.                        |  |
|              | Review and Submit Application        |  |
|              |                                      |  |
|              |                                      |  |